| Document | User Manual – FINGate 2.0 |
|----------|---------------------------|
| Modules  | Request Response          |
| Version  | 1.0                       |
| Year     | 2023                      |

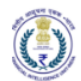

# Version Control Chart

| Version | Date          | Remarks         |
|---------|---------------|-----------------|
| 1.0     | 14-March-2023 | Initial Version |

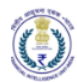

## Table of Contents

| 1 | Intro | pduction                   | 4  |
|---|-------|----------------------------|----|
|   | 1.1   | Purpose                    | 4  |
|   | 1.2   | Scope                      | 4  |
| 2 | Req   | Jest Response              | 4  |
|   | 2.1   | Respond to the Request     | 5  |
| 3 | Ann   | exures                     | 14 |
|   | 3.1   | Acronyms and Abbreviations | 14 |

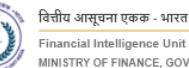

#### 1 Introduction

#### 1.1 Purpose

Project FINnet 2.0 envisions to streamline and redefine the process of collection, processing, and dissemination of data for the purpose of effectively generating meaningful intelligence to curb money laundering activities and enforce the provision of PMLA in India. This is a project of national importance and aims to strengthen the financial security architecture of India. The mission statement of FINnet 2.0 states – To provide quality financial intelligence for safeguarding the financial system from the abuses of money laundering, terrorism financing, and other economic offenses.

FINnet 2.0 is implemented as a set of three (3) systems to ensure that the data ingested and processed by the three is isolated and immune to security threats as much as possible and all data is secure. The systems are listed below -

- 1. FINGate Collection and pre-processing system
- 2. FINCore Processing and analysis system
- 3. FINex Dissemination system

The proposed FINGate system shall consist of multiple reporting mechanisms to ensure compliance and facilitate quick and easy reporting.

This document is the user manual for FINGate Portal – Request Response module of the FINnet 2.0 System. This module deals with the request-response functionality with the REs in the FINGate application. It covers the process of REs receiving requests for information from FIU-IND and REs responding to these requests. The RE User reviews the FIU-IND request, prepares information, and sends the response to FIU-IND.

To access the FINGate portal, navigate to <a href="https://fingate.gov.in">https://fingate.gov.in</a>

#### 1.2 Scope

The scope of this document is to provide guidance on using the FINGate Request response module and act as a user manual. The functionalities covered in this user manual are:

- 1. Navigating to Request Response
- 2. Response to the Request
- 2 **Request Response**

As part of the Request Response, FIU-IND can request for information from the RE's. The request will have priority as P1, P2 or P3. The requested data have to be responded in the below formats:

- 1. KYC Details
- 2. Account Details
- 3. Transaction Details
- 4. Account Statement Details
- 5. Past Report Details

Request for information can be in unstructured format also.

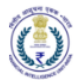

### 2.1 Respond to the Request

1. The RE user lands on the homepage and clicks on the "RFI/RFAI" icon as shown in the image below.

| वितीय आसूचना एकठ -<br>Financial Intelligence<br>स्वय की MINISTRY OF FINANCE | WHET:<br>WE LINE: TRADE<br>CONVERNMENT OF NOVA   |           |               |                                 |               |                              | A- A A+ 🛛 🖉 🍄 🛛 🔹<br>Heliol Jiva sharma |
|-----------------------------------------------------------------------------|--------------------------------------------------|-----------|---------------|---------------------------------|---------------|------------------------------|-----------------------------------------|
| home                                                                        | FINGate 2.0 > Home                               |           |               |                                 |               |                              |                                         |
| E<br>My View                                                                | Dashboard                                        | View All  | Summa         | ry View of Recent Ba            | atches        | View All                     | Compliance Score(Simulated test data)   |
| 1<br>My Reports                                                             | Report Submission Trend                          |           | 5. No.<br>1   | Batch Reference No ©<br>NTR-123 | Report Type 👙 | Number of Reports $\oplus$ L |                                         |
| Learning & Resources                                                        | 40<br>22                                         |           | 2<br>3        | CCR_13022023                    | CCR<br>STR    | 3                            | 40 60                                   |
| Dashboard                                                                   | 20                                               |           | 4             | AzadFinalTest<br>AzadTest123456 | CTR           | 3                            | 20 - 54<br>Average                      |
| MIS                                                                         | Z 1 1 1 1 1 1 1 1 1 1 1 1 1 1 1 1 1 1 1          | s<br>o 23 | <<br>Page 1 € | Df 6 🕶 🛛 5 Items Per Pag        | e + Showing 1 | - 5 of 26 results.           |                                         |
| Digital Signature                                                           | Report Submission Acknowledged (pen<br>Status NA |           |               |                                 | ← First Pr    | revious Next Last→           |                                         |
| Registration                                                                |                                                  |           |               |                                 |               |                              | View Scores                             |
| RFI/RFAI                                                                    |                                                  |           |               |                                 |               |                              | 9                                       |

2. The RE user will be navigated to the "RFI/RFAI" screen.

| वितीम आसूचना करूड -<br>Pinancial Intelligence<br>स्वत्र को MINISTRY OF FINANCE, | - NERT<br>10 Unit - India<br>GOVENNMENT OF INDIA | FINGate 2.0                       |                                 |                       | A- A A+ 💌           | Hello! Rita update Kumari New |
|---------------------------------------------------------------------------------|--------------------------------------------------|-----------------------------------|---------------------------------|-----------------------|---------------------|-------------------------------|
| 1n                                                                              | FINGate 2.0 > RFI/RF/                            | AI                                |                                 |                       |                     |                               |
|                                                                                 | Show only Reques                                 | st for Suprassed Response Due Dat | e 🗆                             |                       |                     |                               |
| My View                                                                         | Priority                                         | ▼ Status                          | ▼ Requestdate                   | Clear                 | Search              | Search                        |
| PO Enrolment                                                                    |                                                  | Request Id                        | Priority Rating                 | Request Date          | Response Due Date   | Request Status                |
| Ţ                                                                               |                                                  | RFI689280                         | P3                              | 2023-03-10 00:00:00.0 | 2023-03-11 00:00:00 | SENT                          |
| My Neports                                                                      |                                                  | RF1689282                         | P1                              | 2023-03-10 00:00:00.0 | 2023-03-10 03:00:00 | SENT                          |
| Learning & Resources                                                            |                                                  | RFI689401                         | P3                              | 2023-03-10 00:00:00.0 | 2023-03-11 00:00:00 | DRAFT                         |
| Dashboard                                                                       |                                                  | RF1694704                         | P2                              | 2023-03-13 00:00:00.0 | 2023-03-13 12:00:00 | SENT                          |
|                                                                                 |                                                  | RFI696613                         | P2                              | 2023-03-14 00:00:00.0 | 2023-03-14 12:00:00 | SENT                          |
| MIS                                                                             | 0                                                | RF1696705                         | P2                              | 2023-03-14 00:00:00.0 | 2023-03-14 12:00:00 | SENT                          |
| Digital Signature                                                               |                                                  | RFI696819                         | P2                              | 2023-03-14 00:00:00.0 | 2023-03-14 12:00:00 | SENT                          |
| Registration                                                                    | 20 Entries + Showin                              | ng 1 to 7 of 7 entries.           |                                 |                       |                     | < 1 →                         |
| RFI/RFAI                                                                        | Review Request                                   |                                   |                                 |                       |                     | Submit                        |
| Sitemap   Disc                                                                  | claimer                                          |                                   | Copyright 2019 FIU-IND. All Rig | ghts Reserved.        |                     | $\bigcirc$                    |

3. RE user will able to view the request received from FIU-IND user in the list view and the status of the request will be 'Received' as shown in the image below.

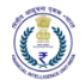

| वितीय आसूचना एक<br>Financial Intellig | ছক – মাহবে<br>gence Unit - India<br>NCE, GOVERNMENT OF INDIA | FINGate 2.0                    |                 |                       | A- A A+ 💌 🌲         | Provide the second second s |
|---------------------------------------|--------------------------------------------------------------|--------------------------------|-----------------|-----------------------|---------------------|----------------------------------------------------------------------------------------------------|
| fîn<br>Home                           | FINGate 2.0 > RFI/                                           | /RFAI                          |                 |                       |                     |                                                                                                    |
| •                                     | Show only Req                                                | juest for Suprassed Response D | ue Date 🗆       |                       |                     |                                                                                                    |
| My View                               | Priority                                                     | ▼ Status                       | ▼ Requestdat    | Clear                 | Search              | Search                                                                                                    |
| PO Enrolment                          |                                                              | Request Id                     | Priority Rating | Request Date          | Response Due Date   | Request Status                                                                                                    |
| <u>1</u>                              |                                                              | RFI689280                      | P3              | 2023-03-10 00:00:00.0 | 2023-03-11 00:00:00 | SENT                                                                                                    |
|                                       |                                                              | RFI689282                      | P1              | 2023-03-10 00:00:00.0 | 2023-03-10 03:00:00 | SENT                                                                                                    |
| Learning &<br>Resources               |                                                              | RFI689401                      | P3              | 2023-03-10 00:00:00.0 | 2023-03-11 00:00:00 | DRAFT                                                                                                    |
|                                       |                                                              | RFI694704                      | P2              | 2023-03-13 00:00:00.0 | 2023-03-13 12:00:00 | SENT                                                                                                    |
| Dashboard                             |                                                              | RFI696613                      | P2              | 2023-03-14 00:00:00.0 | 2023-03-14 12:00:00 | SENT                                                                                                    |
| MIS                                   | 0                                                            | RFI696705                      | P2              | 2023-03-14 00:00:00.0 | 2023-03-14 12:00:00 | SENT                                                                                                    |
| œ                                     |                                                              | RFI696819                      | P2              | 2023-03-14 00:00:00.0 | 2023-03-14 12:00:00 | SENT                                                                                                    |
| Digital Signature<br>Registration     |                                                              | RFI699215                      | P2              | 2023-03-14 00:00:00.0 | 2023-03-14 12:00:00 | RECEIVED                                                                                                    |
| RFI/RFAI                              | 20 Entries + Sho                                             | owing 1 to 8 of 8 entries.     |                 |                       |                     |                                                                                                    |

4. RE user should select the checkbox of the request and needs to click on the 'Review Request' button to view the request details.

| Show o       | nly Request for Suprasse | d Response Due Date 🗆 |                                 |                       |                     |                |
|--------------|--------------------------|-----------------------|---------------------------------|-----------------------|---------------------|----------------|
| Priorit      | у •                      | Status                | <ul> <li>Requestdate</li> </ul> | Clear                 | Search              | Search         |
|              | Request Id               | Prior                 | ity Rating                      | Request Date          | Response Due Date   | Request Status |
|              | RFI689280                | P3                    |                                 | 2023-03-10 00:00:00.0 | 2023-03-11 00:00:00 | SENT           |
|              | RFI689282                | P1                    |                                 | 2023-03-10 00:00:00.0 | 2023-03-10 03:00:00 | SENT           |
|              | RFI689401                | P3                    |                                 | 2023-03-10 00:00:00.0 | 2023-03-11 00:00:00 | DRAFT          |
|              | RFI694704                | P2                    |                                 | 2023-03-13 00:00:00.0 | 2023-03-13 12:00:00 | SENT           |
|              | RFI696613                | P2                    |                                 | 2023-03-14 00:00:00.0 | 2023-03-14 12:00:00 | SENT           |
|              | RFI696705                | P2                    |                                 | 2023-03-14 00:00:00.0 | 2023-03-14 12:00:00 | SENT           |
|              | RFI696819                | P2                    |                                 | 2023-03-14 00:00:00.0 | 2023-03-14 12:00:00 | SENT           |
|              | RFI699215                | P2                    |                                 | 2023-03-14 00:00:00.0 | 2023-03-14 12:00:00 | RECEIVED       |
| 20 Entries ¢ | Showing 1 to 8 of 8 er   | ntries.               |                                 |                       |                     | <              |
| Paviaw Par   | unet                     |                       |                                 |                       |                     |                |

| वितीव आसूचन<br>Financial Int | া एকক - মাংৱ<br>elligence Unit - India<br>FINANCE, GOVERNMENT O | FINDIA           | lGate 2.0           |                       |      | A- A A+ 🛛 🗍     | 🕐 🔞 📩                 | e Kumari New |
|------------------------------|-----------------------------------------------------------------|------------------|---------------------|-----------------------|------|-----------------|-----------------------|--------------|
| fin<br>Home                  | FINGate 2.0                                                     | > RFI/RFAI       |                     |                       |      |                 |                       |              |
| My View                      | G Back                                                          |                  |                     |                       |      | Request ID : IN | FB1234H Priority : P1 |              |
| ~                            | Review                                                          | FIU Request      |                     |                       |      |                 |                       |              |
| PO Enrolment                 | Requeste                                                        | ed Input         |                     |                       |      |                 |                       |              |
| <b>1</b><br>My Reports       | Row<br>ID                                                       | Entity Type      | Entity ID           | Lea Case Reference ID | Name | Passport        | Account Number        | Brancł       |
| Learning &<br>Resources      | ○ 101                                                           | Organization 🗸   | 0                   | T1T2T3                | ANUJ |                 | 0                     | Del          |
| Dashboard                    | •                                                               |                  |                     |                       |      |                 |                       | Þ            |
|                              | Query Fro                                                       | om FIU           |                     |                       |      |                 |                       |              |
| MIS                          | Classif                                                         | ied message from | FIU-IND will be see | en here               |      |                 |                       |              |

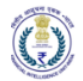

| Dashboard                 | 4                      |                       |                 |                     |                          | Þ          |
|---------------------------|------------------------|-----------------------|-----------------|---------------------|--------------------------|------------|
|                           | Query From FIU         |                       |                 |                     |                          |            |
| MIS                       | Classified message     | e from FIU-IND will b | be seen here    |                     |                          |            |
| Digital                   | Response               |                       |                 |                     |                          |            |
| Signature<br>Registration | O Submit entire report | t as NIL              |                 |                     |                          |            |
|                           | Respond with data      |                       |                 |                     |                          |            |
| RFI/RFAI                  | No. Of Entities        | No. Of KYC            | No. Of Accounts | No. Of Transactions | No. Of Account Satements |            |
|                           | 1                      | 0                     | 1               | 1                   | 1                        | Enter Data |
|                           | Comment                |                       |                 |                     |                          |            |
|                           |                        |                       |                 |                     |                          |            |
|                           | upload-attachment      |                       |                 |                     |                          |            |
|                           | Choose File No file    | e chosen              |                 |                     |                          |            |
|                           |                        |                       |                 |                     |                          |            |
|                           | Attachment By FIU      |                       |                 |                     |                          |            |
|                           |                        |                       |                 | Submit              |                          |            |

- 5. If RE does not have the information as per the requested details, then the RE user can select the "Submit entire report as NIL" button.
- 6. If RE user want to respond to the received request with data, then the RE User should select the row for which response need to be entered and click on 'Enter Data' as shown in the image below.

| <u>ি</u>                          | FI | NGate 2.0  | > RFI/RFAI                 |                           |                       |      |                   |                          |             |               |
|-----------------------------------|----|------------|----------------------------|---------------------------|-----------------------|------|-------------------|--------------------------|-------------|---------------|
| My View                           |    | G Back     |                            |                           |                       |      |                   | Request ID : INF         | B1234H      | Priority : P1 |
| 2                                 |    | Review     | FIU Request                |                           |                       |      |                   |                          |             |               |
| PO Enrolment                      |    | Requeste   | d Input                    |                           |                       |      |                   |                          |             |               |
| <u>↑</u><br>My Reports            |    | Row<br>ID  | Entity Type                | Entity ID                 | Lea Case Reference ID | Name | Passport          | Account Number           | Branch Name | Mobile Number |
| Learning & Resources              |    | 701        | Organization $\checkmark$  | 0                         |                       |      |                   | 0                        |             | 0             |
|                                   | L  | Query Fror | m FIU<br>ed message from I | FIU-IND will be seen here |                       |      |                   |                          |             | •             |
| Digital Signature<br>Registration | R  | esponse    | 2                          |                           |                       |      |                   |                          |             |               |
|                                   | 0  | Submit     | entire report as NIL       |                           |                       |      |                   |                          |             |               |
| RFI/RFAI                          | ۲  | Respon     | d with data                |                           |                       |      |                   |                          |             |               |
|                                   |    | No. Of E   | ntities                    | No. Of KYC                | No. Of Accounts       | No.  | Of Transactions N | lo. Of Account Satements |             |               |
|                                   |    | 1          |                            | 0                         | 1                     | 0    | 0                 |                          |             | Enter Data    |
|                                   |    | Comment    |                            |                           |                       |      |                   |                          |             | $\bigcirc$    |

7. On clicking 'Enter Data' the RE user will be redirected to the below screen.

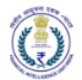

| <b>î</b>                          | FINGate 2.0 > | RFI/RFAI       |                       |                   |                   |        |
|-----------------------------------|---------------|----------------|-----------------------|-------------------|-------------------|--------|
|                                   | Customer +    | Non-Customer 🗸 | Transaction Details 🗸 | Account Statement |                   |        |
| My View                           | Add KYC       |                |                       |                   |                   | 3 Back |
| PO Enrolment                      |               |                |                       |                   | _                 |        |
| L<br>My Reports                   |               |                |                       |                   |                   |        |
| Learning & Resources              |               |                |                       |                   |                   |        |
| Dashboard                         |               |                |                       |                   |                   |        |
| MIS                               |               |                |                       |                   | No Data Available |        |
| Digital Signature<br>Registration |               |                |                       |                   |                   |        |
| RFI/RFAI                          |               |                |                       |                   |                   |        |

8. RE user should select the required form and click on the 'Add' button to fill the details as shown in the image below.

| fin<br>Home                       | FINGate 2.0 > RF//RFAI                                                                                       |
|-----------------------------------|----------------------------------------------------------------------------------------------------|
| My View                           | Customer   Non-Customer   Transaction Details   Account Statement  Individual KYC Non-Individual KYC  O Back |
| PO Enrolment                      | Account Details                                                                                              |
| <br>My Reports                    | Account Person Relation                                                                                      |
| Learning & Resources              | Policy Person                                                                                                |
| Dashboard                         |                                                                                                    |
| MIS                               | No Data Available                                                                                            |
| Digital Signature<br>Registration |                                                                                                    |
| RFI/RFAI                          |                                                                                                    |

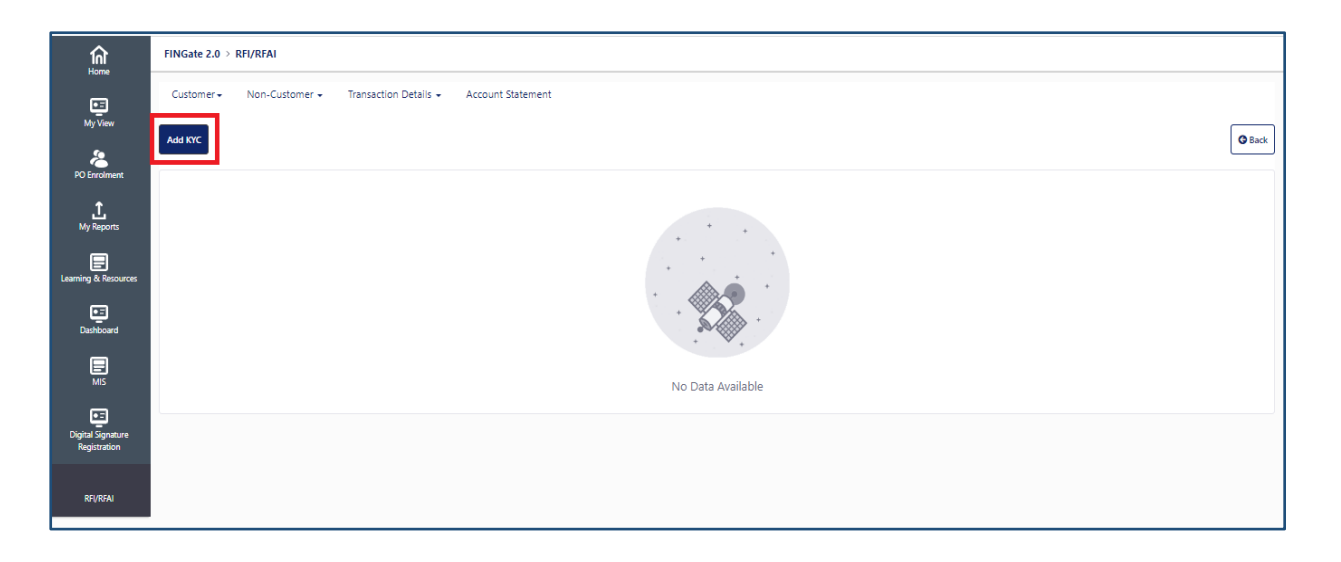

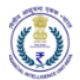

| fin<br>Home          | FINGate 2.0 > RFI/RFAI                   |                                        |                                       |                                             |
|----------------------|------------------------------------------|----------------------------------------|---------------------------------------|---------------------------------------------|
| ē                    | Customer + Non-Customer + Transaction De | etails + Account Statement             |                                       |                                             |
| My View              | New KYC Individual (KC1)                 |                                        |                                       |                                             |
| PO Enrolment         | Individual Identifier Details            |                                        |                                       |                                             |
| 1<br>My Reports      | UCIC*                                    | PAN                                    | Declaration (If PAN is not available) | PEKRN                                       |
|                      | UCIC                                     | PAN                                    | PAN Not Available *                   | PEKRN                                       |
| Learning & Resources | CKYC Number                              | Declaration (If CKYC is not available) | Passport Number *                     | Voter ID *                                  |
| Dashboard            | CKYC Number                              | CKYC Not Available *                   | Passport Number                       | Voter ID                                    |
|                      | Drivers License Number *                 | NREGA Card *                           | NPR*                                  | Identity verified using Aadhaar ID          |
| MIS                  | Drivers License Number                   | NREGA Card                             | NPR                                   | □ Identity Verified *                       |
| Digital Signature    | DIN / DPIN                               |                                        |                                       |                                             |
| Registration         | DIN / DPIN                               |                                        |                                       |                                             |
| RFI/RFAI             | Individual Personal Details              |                                        |                                       |                                             |
|                      | First Name*                              | Middle Name                            | Last Name                             | Declaration (If Last name is not available) |
|                      | First Name                               | Middle Name                            | Last Name                             | Last Name Not Available*                    |
|                      |                                          |                                        |                                       |                                             |

9. RE user should fill all the mandatory details and click on the 'Save' button as shown in the image below.

| Â                    | FINGate 2.0 > RFI/RFAI                                    |                                        |                                       |                                             |
|----------------------|-----------------------------------------------------------|----------------------------------------|---------------------------------------|---------------------------------------------|
| My View              | Customer   Non-Customer   Transaction Detai               | is 🗸 Account Statement                 |                                       |                                             |
| PO Enrolment         | New KYC Individual (KC1)<br>Individual Identifier Details |                                        |                                       |                                             |
| <br>My Reports       | UCIC*                                                     | PAN                                    | Declaration (If PAN is not available) | PEKRN                                       |
|                      | UCIC                                                      | PAN                                    | PAN Not Available*                    | PEKRN                                       |
| Learning & Resources | CKYC Number                                               | Declaration (If CKYC is not available) | Passport Number *                     | Voter ID *                                  |
| Dashboard            | CKYC Number                                               | CKYC Not Available *                   | Passport Number                       | Voter ID                                    |
| Ē                    | Drivers License Number *                                  | NREGA Card *                           | NPR*                                  | Identity verified using Aadhaar ID          |
| MIS                  | Drivers License Number                                    | NREGA Card                             | NPR                                   | Identity Verified *                         |
| Digital Signature    | DIN / DPIN                                                |                                        |                                       |                                             |
| Registration         | DIN / DPIN                                                |                                        |                                       |                                             |
| RFI/RFAI             | Individual Personal Details                               |                                        |                                       |                                             |
|                      | First Name *                                              | Middle Name                            | Last Name                             | Declaration (If Last name is not available) |
|                      | First Name                                                | Middle Name                            | Last Name                             | Last Name Not Available *                   |
|                      |                                                           |                                        |                                       |                                             |

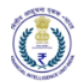

| Secondary Address 1            |   | Secondary Address Locality      |      | Select                                   | Secondary Address Pin Code |
|--------------------------------|---|---------------------------------|------|------------------------------------------|----------------------------|
| Secondary Address State Name   |   | Secondary Address District Name |      | Secondary Address City/Village/Town Name |                            |
| Secondary Address State Name   |   | Secondary Address District Name |      | Secondary Address City / Village / Town  |                            |
| Individual Profile Detail      |   |                                 |      |                                          |                            |
| Customer Type *                |   | Customer ID                     |      | Annual Income (INR)                      | Occupation                 |
| Select                         | • | Customer ID                     |      | Annual Income (INR)                      | Select 👻                   |
| Employer Name                  |   | Employer Address 1              |      | Employer Address Locality                | Employer Address Pin Code  |
| Employer Name                  |   | Employer Address 1              |      | Employer Address Locality                | Employer Address Pin Code  |
| Employer Address Country       |   |                                 |      |                                          |                            |
| Afghanistan                    | • |                                 |      |                                          |                            |
| Employer Address State Name    |   | Employer Address District Name  |      | Employer Address City / Village / Town   |                            |
| Employer Address State Name    |   | Employer Address District Name  |      | Employer Address City / Village / Town   |                            |
| Date of Customer On-boarding * |   | Date of Last KYC / re-KYC *     |      | Customer Risk Level *                    |                            |
| dd-mm-yyyy                     |   | dd-mm-yyyy                      |      | Select                                   |                            |
|                                |   |                                 | Save | Close                                    |                            |

10. After saving the response user will redirect to list view and will be able to view and edit the response. User can also add more response by clicking on 'Add' as shown in the image below.

| fin<br>Home             | FINGate 2.0 > RFI/RFAI  |                                         |        |            |        |
|-------------------------|-------------------------|-----------------------------------------|--------|------------|--------|
|                         | Customer   Non-Customer | Transaction Details - Account Statement |        |            |        |
|                         | Add Account             |                                         |        |            | G Back |
| PO Enrolment            | Account Number          | Create Date                             | Status | Actions    |        |
| <u>t</u>                | 6567576867              | 2023-03-14 18:37:47.254                 | 0      | <b>⊙</b> ₹ |        |
| My Reports              | 97654321032             | 2023-03-14 17:00:43.423                 | 0      | ٠          |        |
| Learning &<br>Resources |                         |                                         |        |            |        |
| Dashboard               |                         |                                         |        |            |        |
| MIS                     |                         |                                         |        |            |        |

11. RE user should click on 'Back' button and should redirect to the screen as shown in the image below.

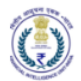

| ណ្ដ                               | FINGate 2.0 > RFI/ | RFAI                        |                 |                       |                     |                |
|-----------------------------------|--------------------|-----------------------------|-----------------|-----------------------|---------------------|----------------|
|                                   | Show only Req      | uest for Suprassed Response | Due Date 🗆      |                       |                     |                |
| My View                           | Priority           | ▼ Status                    | ▼ Requesto      | Clear                 | Search              | Search         |
| PO Enrolment                      |                    | Request Id                  | Priority Rating | Request Date          | Response Due Date   | Request Status |
| 1.                                |                    | RFI689280                   | P3              | 2023-03-10 00:00:00.0 | 2023-03-11 00:00:00 | SENT           |
| My Reports                        |                    | RFI689282                   | P1              | 2023-03-10 00:00:00.0 | 2023-03-10 03:00:00 | SENT           |
| Learning &<br>Resources           |                    | RFI689401                   | P3              | 2023-03-10 00:00:00.0 | 2023-03-11 00:00:00 | DRAFT          |
|                                   |                    | RFI694704                   | P2              | 2023-03-13 00:00:00.0 | 2023-03-13 12:00:00 | SENT           |
| Dashboard                         |                    | RFI696613                   | P2              | 2023-03-14 00:00:00.0 | 2023-03-14 12:00:00 | SENT           |
| MIS                               |                    | RFI696705                   | P2              | 2023-03-14 00:00:00.0 | 2023-03-14 12:00:00 | SENT           |
| œ                                 |                    | RFI696819                   | P2              | 2023-03-14 00:00:00.0 | 2023-03-14 12:00:00 | SENT           |
| Digital Signature<br>Registration |                    | RFI699215                   | P2              | 2023-03-14 00:00:00.0 | 2023-03-14 12:00:00 | DRAFT          |

12. RE user should select the record with status 'Draft' and click on 'Review Request' as shown in the image below.

| ណ                                 | FINGate 2.0 > I | RFI/RFAI               |                       |               |                       |                     |                |
|-----------------------------------|-----------------|------------------------|-----------------------|---------------|-----------------------|---------------------|----------------|
|                                   | Show only I     | Request for Suprassed  | l Response Due Date 🗆 |               |                       |                     |                |
| My View                           | Priority        | -                      | Status                | ▼ Requestdate | Clear                 | Search              | Search         |
| PO Enrolment                      |                 | Request Id             | Prior                 | rity Rating   | Request Date          | Response Due Date   | Request Status |
| <u>1</u>                          |                 | RFI689280              | P3                    |               | 2023-03-10 00:00:00.0 | 2023-03-11 00:00:00 | SENT           |
| My Reports                        |                 | RFI689282              | P1                    |               | 2023-03-10 00:00:00.0 | 2023-03-10 03:00:00 | SENT           |
| Learning &<br>Resources           |                 | RFI689401              | P3                    |               | 2023-03-10 00:00:00.0 | 2023-03-11 00:00:00 | DRAFT          |
|                                   |                 | RFI694704              | P2                    |               | 2023-03-13 00:00:00.0 | 2023-03-13 12:00:00 | SENT           |
| Dashboard                         |                 | RFI696613              | P2                    |               | 2023-03-14 00:00:00.0 | 2023-03-14 12:00:00 | SENT           |
| MIS                               |                 | RFI696705              | P2                    |               | 2023-03-14 00:00:00.0 | 2023-03-14 12:00:00 | SENT           |
|                                   |                 | RFI696819              | P2                    |               | 2023-03-14 00:00:00.0 | 2023-03-14 12:00:00 | SENT           |
| Digital Signature<br>Registration |                 | RFI699215              | P2                    |               | 2023-03-14 00:00:00.0 | 2023-03-14 12:00:00 | DRAFT          |
|                                   | 20 Entries o    | Showing 1 to 8 of 8 en | tries.                |               |                       |                     | < 1 >          |
| REV REAL                          | Review Request  |                        |                       |               |                       |                     | ()<br>t        |

13. To send request back to the FIU-IND user, click on 'Submit button as shown in the image below.

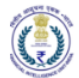

| विशिव आसूचना करूक<br>Financial Intelligent<br>MINISTRY OF FINANCE | - VIRT<br>LIGO UNIT - India<br>E, GOVERNMENT OF INDIA | ate 2.0                     |                       |                         |          | A- A A+                  | ≥ <sup>(159</sup> | Hello! Rita update Kumari New |
|-------------------------------------------------------------------|-------------------------------------------------------|-----------------------------|-----------------------|-------------------------|----------|--------------------------|-------------------|-------------------------------|
| ណ                                                                 | FINGate 2.0 > RFI/RFAI                                |                             |                       |                         |          |                          |                   |                               |
| Mr. View                                                          | @ Back                                                |                             |                       |                         |          | Request ID : INI         | FB1234H Pr        | iority : P1                   |
| <u>\$</u>                                                         | Review FIU Request                                    |                             |                       |                         |          |                          |                   |                               |
| PO Enrolment                                                      | Requested Input                                       |                             |                       |                         |          |                          |                   |                               |
| <b>⊥</b><br>My Reports                                            | Row Entity Type<br>ID                                 | Entity ID                   | Lea Case Reference ID | Name                    | Passport | Account Number           | Branch Name       | Mobile Number                 |
| Learning & Resources                                              | ○ 701 Organization                                    | 0                           |                       |                         |          | 0                        |                   | 0                             |
| Dashboard<br>MIS                                                  | Query From FIU Classified message from                | n FIU-IND will be seen here | 2                     |                         |          |                          |                   | •                             |
| Digital Signature<br>Registration                                 | Response O Submit entire report as Ni                 | IL                          |                       |                         |          |                          |                   |                               |
|                                                                   |                                                       |                             |                       |                         |          |                          |                   |                               |
| My Reports                                                        | ID                                                    |                             |                       |                         |          |                          |                   |                               |
| Learning & Resources                                              | ○ 701 Organization ♥                                  | 0                           |                       |                         |          | 0                        |                   | 0                             |
| Dashboard                                                         | 4                                                     |                             |                       |                         |          |                          |                   | •                             |
| MIS                                                               | Query From FIU<br>Classified message from             | n FIU-IND will be seen here | 2                     |                         |          |                          |                   |                               |
| Digital Signature                                                 | Response                                              |                             |                       |                         |          |                          |                   |                               |
| Registration                                                      | <ul> <li>Submit entire report as NI</li> </ul>        | IL                          |                       |                         |          |                          |                   |                               |
| RFI/RFAI                                                          | Respond with data                                     |                             |                       |                         |          |                          |                   |                               |
|                                                                   | No. Of Entities                                       | No. Of KYC                  | No. Of Accounts       | No. Of Transa           | ctions   | No. Of Account Satements |                   |                               |
|                                                                   | 1                                                     | 0                           | 2                     | 0                       |          | 0                        |                   | Enter Data                    |
|                                                                   | Comment                                               |                             |                       |                         |          |                          |                   |                               |
|                                                                   |                                                       |                             |                       |                         |          |                          |                   |                               |
|                                                                   | Choose File No file chose                             | ien                         |                       |                         |          |                          |                   |                               |
|                                                                   |                                                       |                             |                       | Submit                  | t        |                          |                   |                               |
| Sitemap   Disc                                                    | claimer                                               |                             | Copyright 2019 FIU-IN | D. All Rights Reserved. |          |                          |                   | (Line)                        |

14. On clicking 'Submit' the response will be sent to FIU-IND user and status should be changed to 'Sent' as shown in the image below.

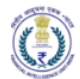

| 1<br>Home                                                                                                    | FINGate 2.0 > RFI/RF/ | м                              |             |                       |                     |                          |
|----------------------------------------------------------------------------------------------------|-----------------------|--------------------------------|-------------|-----------------------|---------------------|--------------------------|
| €Ξ<br>My View                                                                                                    | Show only Reques      | t for Suprassed Response Due D | ate 🗆       | _                     |                     | _                        |
| a contraction of the second second se | Priority              | Status                         | Requestdate | Gear<br>Doguest Date  | Search              | Search<br>Dogwood Status |
| 1.                                                                                                    |                       | RFI689280                      | P3          | 2023-03-10 00:00:00.0 | 2023-03-11 00:00:00 | SENT                     |
| My Reports                                                                                                    | 0                     | RFI689282                      | P1          | 2023-03-10 00:00:00.0 | 2023-03-10 03:00:00 | SENT                     |
| Learning & Resources                                                                                                    |                       | RFI689401                      | P3          | 2023-03-10 00:00:00.0 | 2023-03-11 00:00:00 | DRAFT                    |
| Dashboard                                                                                                    |                       | RFI694704                      | P2          | 2023-03-13 00:00:00.0 | 2023-03-13 12:00:00 | SENT                     |
| MIS                                                                                                    |                       | RFI696705                      | P2          | 2023-03-14 00:00:00.0 | 2023-03-14 12:00:00 | SENT                     |
| Digital Sonature                                                                                                    |                       | RFI696819                      | P2          | 2023-03-14 00:00:00.0 | 2023-03-14 12:00:00 | SDAT                     |
| Registration                                                                                                    | 0                     | RFI699215                      | P2          | 2023-03-14 00:00:00.0 | 2023-03-14 12:00:00 | SENT                     |
| RFI/RFAI                                                                                                    | 20 Entries ¢ Showin   | g 1 to 8 of 8 entries.         |             |                       |                     | < 1 →                    |
|                                                                                                    | Review Request        |                                |             |                       |                     | ()<br>()                 |

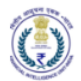

### 3 Annexures

## 3.1 Acronyms and Abbreviations

| Sr. No. | Acronym    | Definition                                                  |  |  |  |
|---------|------------|-------------------------------------------------------------|--|--|--|
| 1.      | A/C        | Account                                                     |  |  |  |
| 2.      | AML        | Anti-Money Laundering                                       |  |  |  |
| 3.      | API        | Application Programming Interface                           |  |  |  |
| 4.      | ATM        | Automated Teller Machine                                    |  |  |  |
| 5.      | CBDT       | Central Board of Direct Taxes                               |  |  |  |
| 6.      | CBWT       | Cross Border Wire Transfer (transaction)                    |  |  |  |
| 7.      | CBWTR      | Cross Border Wire Transfer Reports                          |  |  |  |
| 8.      | CCR        | Counterfeit Currency Report                                 |  |  |  |
| 9.      | CDD        | Customer Due Diligence                                      |  |  |  |
| 10.     | CIN        | Company Identification Number                               |  |  |  |
| 11.     | CTR        | Cash Transaction Report                                     |  |  |  |
| 12.     | DQR        | Data Quality Report                                         |  |  |  |
| 13.     | DSC        | Digital Signature Certificate                               |  |  |  |
| 14.     | FAQ        | Frequently Asked Questions                                  |  |  |  |
| 15.     | FCRN       | Foreign Company Registration Number                         |  |  |  |
| 16.     | FLLPIN     | Foreign Limited Liability Partnership Identification Number |  |  |  |
| 17.     | FINCore    | Financial Intelligence Network Core                         |  |  |  |
| 18.     | FINex      | Financial Intelligence Network Exchange                     |  |  |  |
| 19.     | FINGate    | Financial Intelligence Network Gateway                      |  |  |  |
| 20.     | FINnet 2.0 | Financial Intelligence Network 2.0                          |  |  |  |
| 21.     | FIU-IND    | Financial Intelligence Unit, India                          |  |  |  |
| 22.     | FIUREID    | FIU Reporting Entity ID                                     |  |  |  |
| 23.     | FRS        | Functional Requirement Specifications                       |  |  |  |
| 24.     | GoS        | Grounds of Suspicion                                        |  |  |  |
| 25.     | GST        | Goods and Services Tax                                      |  |  |  |
| 26.     | GSTIN      | Goods and Services Tax Identification Number                |  |  |  |
| 27.     | GUI        | Graphical User Interface                                    |  |  |  |
| 28.     | IRDA       | Insurance Regulatory and Development Authority              |  |  |  |
| 29.     | IFSC       | Indian Financial System Code                                |  |  |  |
| 30.     | IPR        | Immovable Property Report                                   |  |  |  |
| 31.     | IBO        | Intermediate Beneficiary Owner                              |  |  |  |
| 32.     | KPI        | Key Performance Indicator                                   |  |  |  |
| 33.     | КҮС        | Know Your Customer                                          |  |  |  |
| 34.     | LEA        | Law Enforcement Agency                                      |  |  |  |
| 35.     | LLPIN      | Limited Liability Partnership Identification Number         |  |  |  |
| 36.     | LMS        | Learning Management System                                  |  |  |  |
| 37.     | MCA        | Ministry of Corporate Affairs                               |  |  |  |
| 38.     | MIS        | Management Information System                               |  |  |  |
| 39.     | MMID       | Mobile Money Identifier                                     |  |  |  |

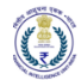

| Sr. No. | Acronym | Definition                                      |
|---------|---------|-------------------------------------------------|
| 40.     | MSP     | Managed Service Provider                        |
| 41.     | MTSS    | Money Transfer Service Scheme                   |
| 42.     | NPCI    | National Payments Corporation of India          |
| 43.     | NTR     | Non-Profit Transaction Reports                  |
| 44.     | PAN     | Permanent Account Number                        |
| 45.     | PMLA    | Prevention of Money Laundering Act              |
| 46.     | PO      | Principal Officer                               |
| 47.     | PTR     | Property Transaction Reports                    |
| 48.     | RE-TAD  | Reporting Entity Technology Assessment Document |
| 49.     | RE      | Reporting Entity                                |
| 50.     | RFP     | Request for Proposal                            |
| 51.     | RBI     | Reserve Bank of India                           |
| 52.     | SEBI    | Securities and Exchange Board of India          |
| 53.     | SMS     | Short Message Service                           |
| 54.     | SRS     | System Requirement Specifications               |
| 55.     | STR     | Suspicious Transaction Report                   |
| 56.     | UBO     | Ultimate Beneficiary Owner                      |
| 57.     | UCC     | Unified Communication Centre                    |
| 58.     | UTR     | Unique Transaction Reference Number             |
| 59.     | XML     | eXtensible Markup Language                      |
| 60.     | UML     | Unified Modelling Language                      |
| 61.     | VPA     | Virtual Payment Address                         |